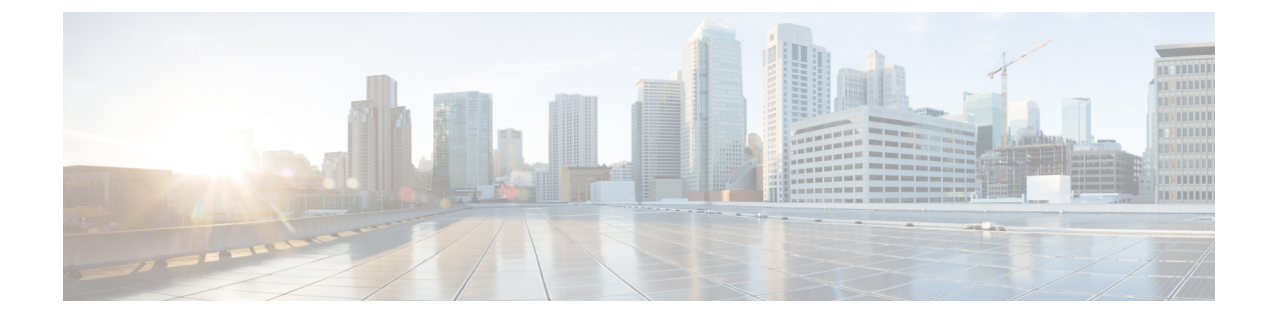

## インストールと初期設定

- •概要(1ページ)
- ・システム設定 (1ページ)
- •アプライアンスの設定(2ページ)

概要

このガイドは、Cisco Prime Infrastructure 3.7 物理アプライアンス Gen 2、Gen 3、および Digital Network Architecture Center (DNAC) をインストールする方法についての情報を提供します。

### システム設定

#### 表 **1**:システム設定

| 仕様   | Gen-2 アプライアンス                                        | Gen-3 アプライアンス                                           | DNAC アプライアンス                                            |
|------|------------------------------------------------------|---------------------------------------------------------|---------------------------------------------------------|
| CPU  | 1 x 10 コア プロセッサ(20 ス<br>レッド)                         | 20C/40T                                                 | 44 C/88 T                                               |
| RAM  | 64 GB                                                | 64 GB                                                   | 256GB                                                   |
| HDD  | 4 x 900 GB(RAID 10 構成と 2.5<br>インチ ドライブ)              | 4 x 1.2 TB                                              | 3.6 TB                                                  |
| CIMC | Cisco UCS C シリーズ Integrated<br>Management Controller | Cisco UCS C シリーズ<br>Integrated Management<br>Controller | Cisco UCS C シリーズ<br>Integrated Management<br>Controller |
| NIC  | 統合デュアルポート ギガビット<br>イーサネット                            | 統合デュアルポート ギガ<br>ビット イーサネット                              | 統合デュアルポート ギガ<br>ビット イーサネット                              |

このサーバ上でのスケーリング情報については、『Cisco Prime Infrastructure Quick Start Guide』の「Scaling Prime Infrastructure」を参照してください。

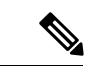

(注) ハードアプライアンスにフラップ時間がある場合は、ハードウェアクロック(BIOS/CIMC)と ネットワーク タイム プロトコルの時刻が同期されていることを確認します。

#### アプライアンスの設定

ここでは、Prime Infrastructure アプライアンスを設定する方法を説明します。

- **ステップ1** キーボードとモニタをアプライアンスの背面パネルの USB ポートに接続するか、KVM ケーブルとコネ クタを使用してアプライアンス コンソールにアクセスします。
- ステップ2 アプライアンスの電源をオンにします。
- ステップ3 CIMC をセットアップするには、F8 を押して CIMC 設定ユーティリティを開始し、ステップ3~11 に進みます。CIMC を設定しない場合は、ステップ12 に進みます。

システムが応答するまでファンクションキー(F8、F6、およびF2)を複数回押す必要があります。F8 キーをゆっくり押すと、EFIシェルに入ります。Alt、Del、Ctrlキーを同時に押してシステムを再起動 し、再度F8キーを押します。

- (注) Cisco Integrated Management Controller (CIMC) は、Prime Infrastructure サーバをリモートからア クセス、設定、管理、およびモニタするために使用する管理サービスです。
- **ステップ4** 設定ユーティリティのウィンドウで、次のフィールドを指定されたとおりに変更します。
  - [NICモード (NIC mode)]: [専用 (Dedicated)]を選択します。
  - •[IP(基本) (IP(Basic))]:[IPV4]を選択します。
  - •[DHCP]: イネーブルになっている DHCP を無効にします。
  - [CIMC IP]: CIMC の IP アドレスを入力します。
  - [プレフィックス/サブネット (Prefix/Subnet)]: CIMC のサブネットを入力します。
  - [ゲートウェイ (Gateway)]:ゲートウェイアドレスを入力します。
  - •[優先DNSサーバ (Pref DNS Server)]:優先 DNS サーバのアドレスを入力します。
  - [NIC冗長性(NIC Redundancy)]: Null

ステップ5 F1 キーを押して、追加設定を指定します。

| Hostname: C220-FCH1843V0L3<br>Dupamic DNS: []                                                                                                    |        |                               |                  |               |
|----------------------------------------------------------------------------------------------------|--------|-------------------------------|------------------|---------------|
| DDNS Domain:                                                                                                    |        |                               |                  |               |
| FactoryDefaults                                                                                                    |        |                               |                  |               |
| Factory Default:                                                                                                    | []     |                               |                  |               |
| Default User(Basic)                                                                                                    |        |                               |                  |               |
| Default password:                                                                                                    |        |                               |                  |               |
| Reenter password:                                                                                                    |        |                               |                  |               |
| Port Properties                                                                                                    | - 22   |                               |                  |               |
| Auto Negotiation:                                                                                                    | []     |                               |                  |               |
| Speed[1000/100 Mbps]:                                                                                                    | 100    |                               |                  |               |
| Duplex mode[half/full]:                                                                                                    | full   |                               |                  |               |
| Port Profiles                                                                                                    |        |                               |                  |               |
| Reset:                                                                                                    | []     |                               |                  |               |
| Name:                                                                                                    |        |                               |                  |               |
|                                                                                                    |        |                               |                  |               |
| ***                                                                                                    | ***    | ****                          |                  | kolololokokok |
| <un down="">Selection <f1< td=""><td>0&gt;Save</td><td><space>Enable/Disable</space></td><td><e5>Refresh</e5></td><td><esc>Ex</esc></td></f1<></un> | 0>Save | <space>Enable/Disable</space> | <e5>Refresh</e5> | <esc>Ex</esc> |
| (EQ) Provide Pada                                                                                                    |        |                               |                  |               |

- ステップ6 [追加設定(Additional Settings)]ウィンドウで次のように変更します。
  - CIMC のホスト名を入力します。
  - ・ダイナミック DNS をオフにします。
  - 管理者パスワードを入力します。パスワードフィールドを空白にした場合のデフォルトパスワード は password です。
- **ステップ7** F10 キーを押して、設定を保存します。
- **ステップ8** Esc を押して終了し、サーバを再起動します。 リモート管理の場合は、現在のステップ7に移動します。
- ステップ9 設定が保存されたら、ブラウザを開いて、次の URL を入力します。
  https://CIMC\_ip\_address。ここで、*CIMC\_IP\_address* は上記のステップ 3 で入力した IP アドレスです。
- ステップ10 次のクレデンシャルを使用して CIMC Web インターフェイスにログインします。
  - ユーザ名: admin

・パスワード:ステップ6で設定したパスワード

ステップ6でデフォルトパスワードを変更していない場合は、パスワードをリセットするように求めら れます。

#### 物理アプライアンスのパフォーマンスの向上

Prime Infrastructure 物理アプライアンスGen2、Gen3、およびDNACアプライアンスのパフォーマンスを向上させるには、仮想ドライブの書き込みポリシーが [Write Back Good BBU] に設定されていることを確認します。仮想ドライブの書き込みポリシーを設定するには、次の手順を実行します。

- ステップ1 CIMC Web インターフェイスを起動します。
- ステップ2 [ストレージ (Storage)]タブをクリックして、SASモジュラコントローラ名をクリックし、[仮想ドライブ 情報 (Virtual Drive Info)]タブをクリックして、[仮想ドライブ (Virtual Drive)]を選択してから、[仮想ド ライブの編集 (Edit Virtual Drive)]をクリックします。
- ステップ3 表示されたダイアログボックスで [OK] をクリックします。
- ステップ4 [書き込みポリシー(Write Policy)] フィールドで、ドロップダウンから [Write Back Good BBU] を選択して から、[変更の保存(Save Changes)] をクリックします。

# Cisco Prime Infrastructure の以前のリリースからのアップグレードと移行

『Cisco Prime Infrastructure Quick Start Guide』の「Upgrading from Previous Releases of Cisco Prime Infrastructure」と「Migrating from Previous Releases of Cisco Prime Infrastructure」のセクションを 参照してください。